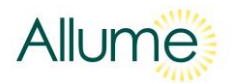

## Installers and Asset Owners: How to sign-up for the Allume Monitoring Portal

vA1

The Allume Monitoring Portal allows solar installers and asset owners to view real-time energy data associated with the solar allocations and loads for projects that they are involved in.

For this data to be available to view in the Allume Monitoring Portal, ensure that:

- Each SolShare is connected to a live grid connection
- Each SolShare is connected to a secure and stable internet connection
- Each SolShare has been commissioned
- The inverter/s and other solar equipment at site are operating correctly.

In order to set-up an account with the Allume Monitoring Portal and view energy data for your projects, follow the steps below:

| Step 1<br>Go to the Allume Monitoring Portal:<br>https://portal.allumeenergy.com.au/login |              |                  |
|-------------------------------------------------------------------------------------------|--------------|------------------|
| <b>Step 2</b><br>Click <i>Register</i> .                                                  | Welcome Back |                  |
|                                                                                           |              |                  |
|                                                                                           | Email        |                  |
|                                                                                           | Password     | Ø                |
|                                                                                           | Register     | forgot password? |
|                                                                                           | LOGIN        |                  |
|                                                                                           |              |                  |

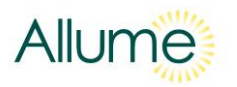

| Step 3         Enter your details and desired password and click <i>Register</i> .         Note: Ensure your email is entered correctly as the following steps will require you to access the inbox for that email address.                      | Create Account ×  • Email mio@allumeenergy.com.au  • Password  • First Name Mio • Last Name Dart Dart  recATOMA Price Terms  Register                                                                                                    |  |  |
|----------------------------------------------------------------------------------------------------|----------------------------------------------------------------------------------------------------|--|--|
| Step 4<br>You'll receive a confirmation email. Click the<br>verification link.                                                                                                    | Account Creation - Allume Customer Portal Index x Allume Team unoreply@allumeenergy.com.aux to me * Hi, Mio Dart Please follow this link to finish the account creation: https://api.allumeenergy.com.au/x/2/auth/register.confirm/1c6a60e0-2128-4311-92fa-57bb0be2abe6 If this wasn't requested by you, simply ignore this email. Cheers, Allume Team                                                                                                    |  |  |
| <b>Step 5</b><br>That link will take you to the login page<br>again. Enter your username and password<br>that you entered in Step 3.                                                                                                    |                                                                                                    |  |  |
| Step 6<br>Accept the terms & conditions.                                                                                                    | Terms & Conditions ALLUME ENERGY PTY LTD TERMS AND CONDITIONS TERMS AND CONDITIONS OF USE 1 About 1.1 Allume Energy Pty Ltd (ACN 605 671 494) (Allume Energy) provides the Premises Controllers and their Occupants with: (a) the Portal; and (b) any other products and services we release from time to time, which allows Occupants to access, monitor and manage solar electricity provided through SolShare Hardware (the Services). Details of the Services are found on our website www.allumeenergy.com.au (the Website). Acceptance of these Terms I have read and agree                                                                                                    |  |  |
| <b>Step 7</b><br>You will see this welcome page. At this<br>point, your Allume Monitoring Portal account<br>has been created, but the relevant<br>SolShare/s have not been linked to your<br>account. To do this, click <i>Link a SolShare</i> . | Construction of the set of the set of t |  |  |

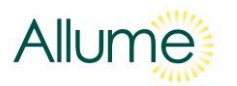

## Step 8

A pop-up will appear asking for a code. Enter the code for one of the SolShares at a site you would like to monitor, and click *Register*.

Note: The required code is provided by the Commissioning App at the time of commissioning each SolShare. Contact Allume if you do not have this code and it can be provided to you.

Note: Only **one** SolShare code can be entered at a time.

## Step 9

The project associated with this SolShare will then show up in your list of projects. To view data, click on the site name you're interested in, and it will take you to the energy data to view. You can choose to look at whole site data (default view) or use the dropdowns to see data for a particular tenancy. The date range can also be changed.

Note: Where the same address was used when commissioning SolShares at the same site, there is no need to link any other SolShares at that site. They will automatically be linked for you.

## Step 10

If you would like to add an additional project to the Allume Monitoring Portal, click *Link a SolShare* again and repeat Step 8.

|            | Link a Sols                                                                                                    | hare                                              |                                                                                     | ×                              |  |  |
|------------|----------------------------------------------------------------------------------------------------|---------------------------------------------------|-------------------------------------------------------------------------------------|--------------------------------|--|--|
| at a       | Use the code provided by the SolShare Commissioning App. If you<br>do not have access to this app, use the code provided by the<br>person who commissioned the SolShare. |                                                   |                                                                                     |                                |  |  |
|            | * Code                                                                                                    |                                                   |                                                                                     |                                |  |  |
| he         | Code is requ<br>Register                                                                                                    | ired                                              |                                                                                     |                                |  |  |
| i+         |                                                                                                    |                                                   |                                                                                     |                                |  |  |
| n.         |                                                                                                    |                                                   |                                                                                     |                                |  |  |
|            |                                                                                                    |                                                   |                                                                                     |                                |  |  |
|            | Welcome to performanc                                                                                                    | re board<br>or the further performance.           |                                                                                     |                                |  |  |
| е          | All Solar Consumed                                                                                                    | All Energy Demand                                 | 01/03/2023 - 02/03/2023 g                                                           | Acoly                          |  |  |
| То         | 138.48 kwh                                                                                                    | 442.45 kWh                                        | 185.21 kWh                                                                          | 46.75 kWh                      |  |  |
|            | 6005<br>21                                                                                                    | Cital - O- In<br>- Solar Consumed - O- Total Ener | mbarta taggia graphis on ant off<br>gy Demand – — Solar Delivered – — Solar Exports | i.                             |  |  |
| look<br>ne |                                                                                                    | A                                                 |                                                                                     | h                              |  |  |
|            | 0.00 00.00, 00,00 06.00                                                                                                    | 81/81/1040 01/01/16-01 81/81/20                   | aa aayaa aayaa aayaa aayaa                                                          | E 11:00                        |  |  |
|            |                                                                                                    |                                                   |                                                                                     |                                |  |  |
| d          |                                                                                                    |                                                   |                                                                                     |                                |  |  |
| ame        |                                                                                                    |                                                   |                                                                                     |                                |  |  |
|            |                                                                                                    |                                                   |                                                                                     |                                |  |  |
|            |                                                                                                    |                                                   |                                                                                     |                                |  |  |
|            | Allume                                                                                                    |                                                   |                                                                                     | 🗑 🤤 Good afternaar, Mie 😃      |  |  |
| iect       | <ul> <li>Please select a project to view the e<br/>Projects</li> </ul>                                                                                                   | lecuile.                                          |                                                                                     |                                |  |  |
| ka         | Link a Solshore                                                                                                    | Number of                                         | Cornections Launch D                                                                | I Pending Province Functioning |  |  |
|            | 9 Cim Road, Cien Irils VIC, Austral                                                                                                    | 8 E <sub>2</sub> 10                               | 67/04/20                                                                            | 2 • Preview                    |  |  |
|            |                                                                                                    |                                                   |                                                                                     | 그는건                            |  |  |